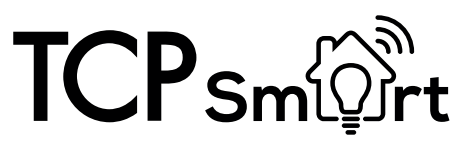

## **Specifications:**

Dimensions: 55 x 55 x 58 mm Rated Power: AC 185-250V Fuse: 13 Amp IP Rating: IP20. Indoor use only WiFi: 2.4 GHz 2 Year Warranty Warranty:

## **Cautions & Warnings:**

The manufacturer provides warranty in accordance with the legislation of the customer's own country of residence, with a minimum of 1 year, starting from the date on which the appliance is sold to the end user.

The warranty only covers defects in material or workmanship.

The repairs under warranty may only be carried out by an authorized service centre. When making a claim under the warranty, the original bill of purchase (with purchase date) must be submitted. The warranty will not apply in cases of:

Normal wear and tear. Use of force, damage caused by external influences. Misuse e.g. connection to an unsuitable mains supply. Partially or completely dismantled appliances.

CORRECT DISPOSAL OF THIS PRODUCT

(Waste Electrical & Electronic Equipment) This marking shown on the product indicate that it should not be disposed with other household wastes at the end of it is working life.

Please separate from other types of waste and recycle responsibly. If in doubt, please contact your local recycling centre for details of where and how this item can be safely recycled.

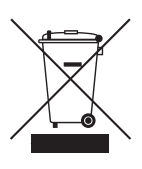

Smart Energy Monitoring Plug - SMAWISSINWMONITOR

# Functions:

Monitoring your device's energy usage can help with making cost-effective decisions on how and when to use your appliance, or even if there is a need to replace with more energy-efficient models.

To start monitoring the Kilowatt usage and cost of an electrical device please read the below instructions, set up the necessary information into the Smart Energy Monitoring Plug App and plug your electrical device into the Smart plug.

TCP hereby declares that the device is in compliance with the essential requirements and other relevant provisions of directives 2014/53/EU and 2011/65/EU. Full declaration can be viewed at tcpi.eu.

# **App Install Instructions:**

01. Download the TCP Smart App from the App Store or Google Play.

Log in or set up an account using the on screen prompts.

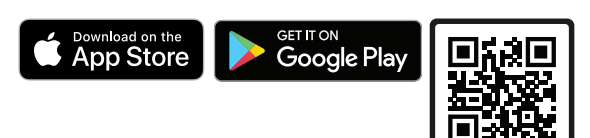

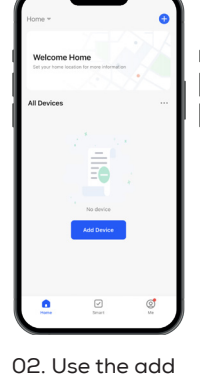

the top right

corner.

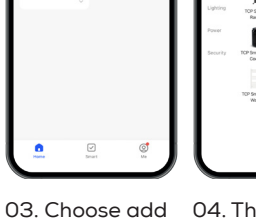

| Choose Wi-<br>enter pass<br>WFI Network | i and<br>vord |
|-----------------------------------------|---------------|
|                                         |               |

04. The energy monitor plug should automatically be 05. Enter your discovered. If

network details.

from the power

tab.

#### not, choose plug Smart Home Assistant

TCP Smart products work with Amazon Alexa, Google Nest & Siri Shortcuts.

For further information on connecting to smart home assistants visit https://www.tcpsmart.eu/faq/

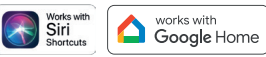

amazon alexa

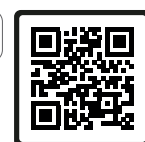

We are social, check us out!

YouTube.com/c/TCPSmart

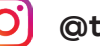

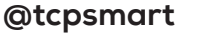

06 Wait for the device to install. Finalise the installation by clicking done.

If the Plug is not automatically detected or if the installation fails the Plug holding down the power

device button in device from the menu.

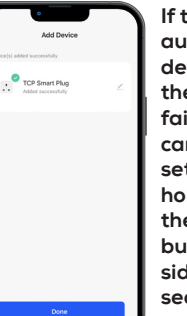

can be put into set-up mode by button on the side for 5 seconds or until you hear the click.

The blue light should now flash rapidly and the steps above should be followed.

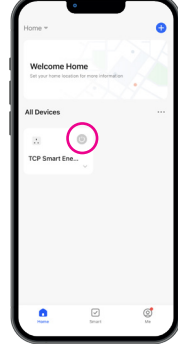

01. Smart Plug can be quickly turned On/Off from the home screen

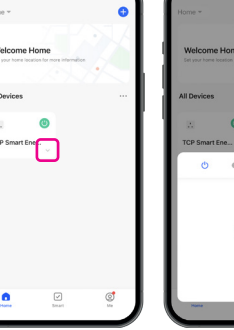

02. Other quick tasks can be accessed by tapping on the down arrow

03. Power - Turn the Plug On/Off.v

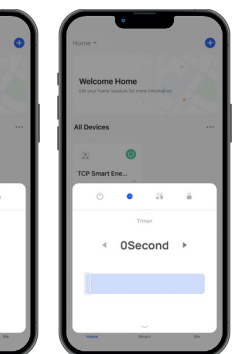

04. Timer - Set a one time only time for the Plug to change its current state On > Off / Off > On.

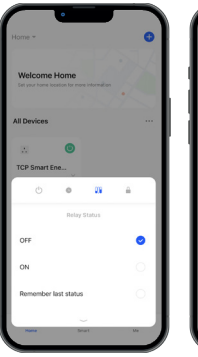

05. Relay Status - Choices on how the Plug will operate when disconnected from the mains.

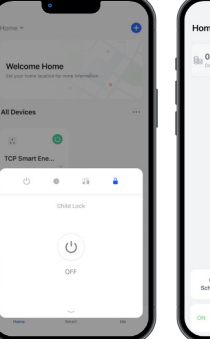

06. Child Lock -ΧХ

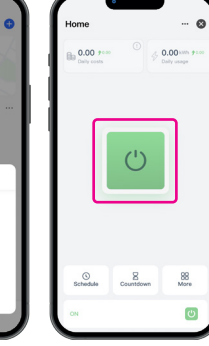

01. On/Off -

icon to turn

Press the Plug

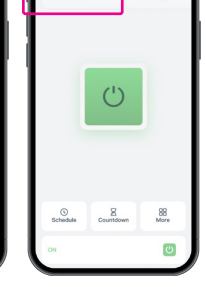

02. Daily Costs -Summery of the daily costs is On/Off the Plug. displayed here. Press it to access more detail.

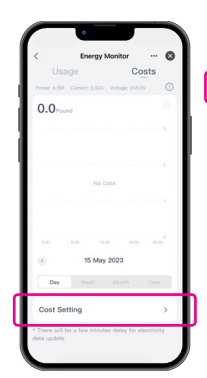

03. Set up the costs using the COST SETTINGS button

04. Set the currency for your area.

05. Choose the correct currency from the list.

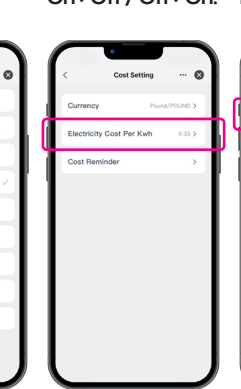

06. Set the cost you pay for electricity.

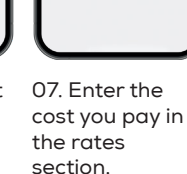

08. Cheaper rates for specific times can be added by tapping ADD PERIOD.

|            | < Electricity Cor       | st Per Kwh \cdots 🔞 |
|------------|-------------------------|---------------------|
|            | Sing rate setting       |                     |
| 11         | Rates(Pound)            | 0.33                |
| <b>-</b> L | Peak & Off-Peak Setting |                     |
|            | Rates(Pound)            | Please Input        |
| T I        | 00:00 ~                 | 00:00               |
|            | Add Per                 | riod                |
| L I        | Save                    |                     |
| 11         |                         |                     |
| 11         |                         |                     |
|            |                         |                     |
|            |                         |                     |
|            |                         |                     |

09. Enter the

and times. To

10. You can set additional costs reminders to receive alerts finish tap SAVE. when you hit Daily, Weekly or Monthly costs.

0.66

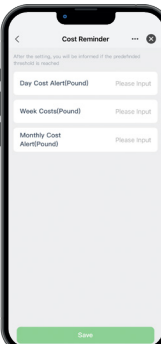

11. Enter the reminder costs for Day, Week and Months. SAVE to finish.

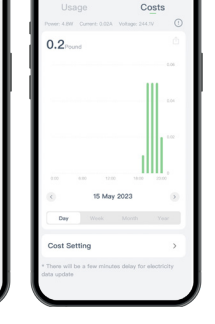

12. The costs tab 13. The graph will now update can show Days, as energy is Weeks, Months used, showing and Years. you the costs spent that day.

14. Usage data can be shared to an email address for future reference.

15. Enter the email address

be sent to.

Press it to access more detail.

23. Saved Schedules can be accessed here. Tap ADD to add your first schedule.

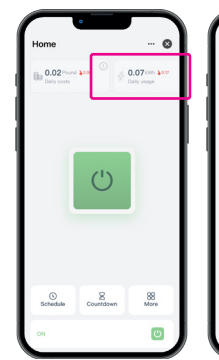

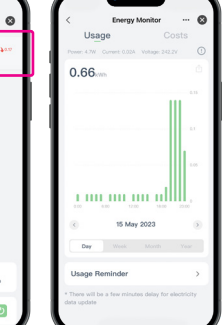

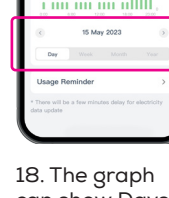

17. The usage tab will show the energy used on that day.

can show Days, Weeks. Months and Years.

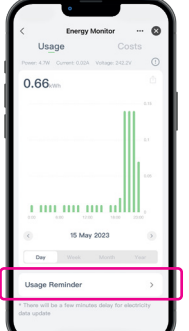

19. You can set reminders to receive alerts when you hit Daily, Weekly or Monthly usage.

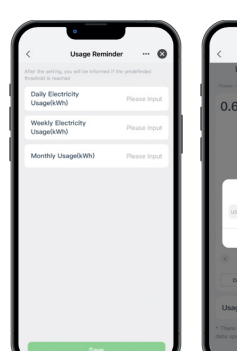

20. Enter the reminder costs for Day, Week and Months. SAVE to finish.

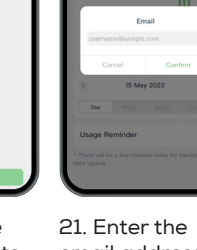

email address for the data to be sent to.

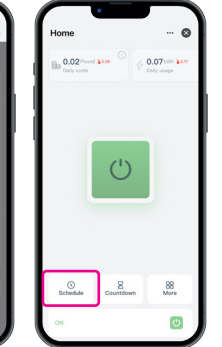

22. Schedules -Schedules can be set to automate the Smart Plug.

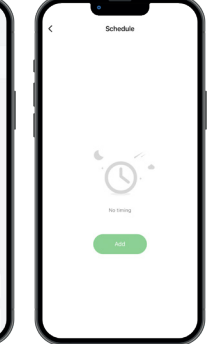

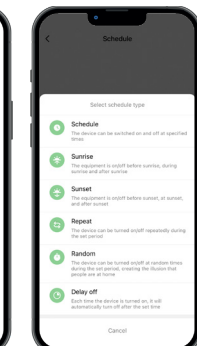

24. From the list chose which type of schedule to use.

25. Schedule -Choose the specific days and time to turn the Plug On / Off.

0

0

Sunset

Bepeat

0

0

30 31 Fri Set OFF ON

26. Select the time for the schedule to start.

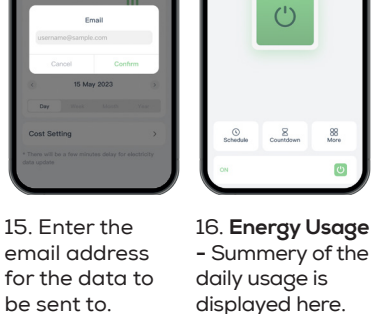

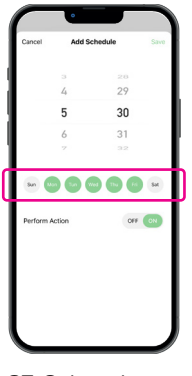

27. Select the days the schedule should run on.

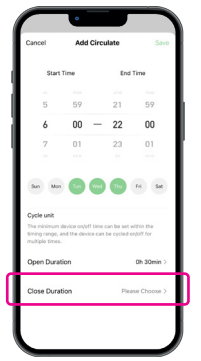

35. Close duration is the minimum amount of time the Plug can be Off for.

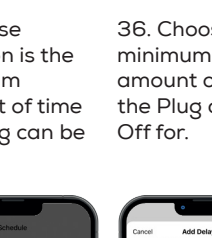

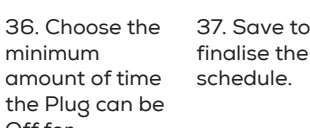

09 10 mir

00

30

OFF ON

28. Set the

action for the

schedule, On /

Off. Save the

schedule (Top

right).

5:30

0

6

0

30. Circulate -

The Plug can be

turned On / Off

selected period

In / For a

of time.

visible. Toggle the switch to activate or deactivate. 00 Fri Sa

29. The saved

schedule is now

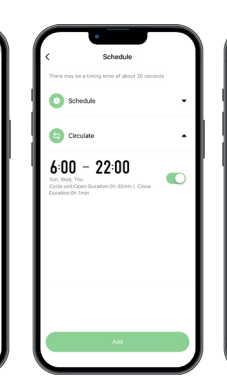

38. The saved schedule is now visible. Toggle the switch to activate or deactivate.

> 8 88 (h)

46. Timer - Set

a one time only

to change its

current state.

time for the Plug

On > Off / Off > On.

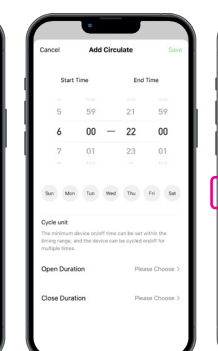

31. Choose the Start and End time the Plug can be turned On / Off in.

> 0 6

> 0

39. Random -

The Plug will

randomly turn

On / Off in the

selected time

00

period, creating

29

30,

31

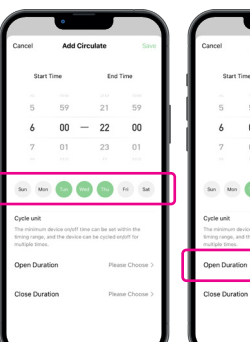

32. Select the days the Circulate schedule can run on.

> 12 00

the illusion

home.

people are at

00

12

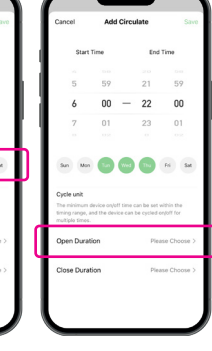

30 ----

33. Open duration is the minimum amount of time the Plug can be On for.

34. Choose the minimum amount of time the Plug can be On for.

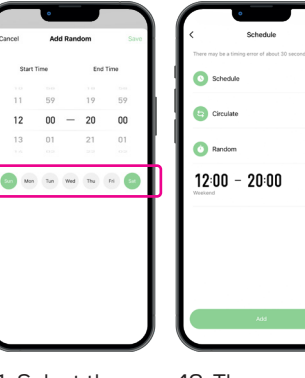

42. The saved schedule is now visible. Toggle the switch to activate or deactivate.

Schedu-The device time point Circulat The devic 0

43. Delay Off -Delay Off will turn the Plug off at a set time once it is turned on

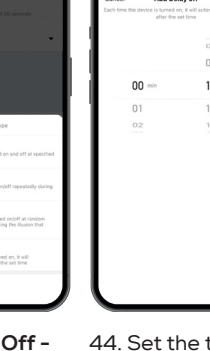

Usage And Cost

51. Log - A log of

all times the

On / Off.

Plug has been

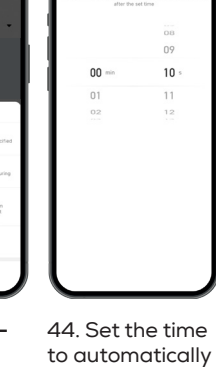

turn off when the Plug is turned on.

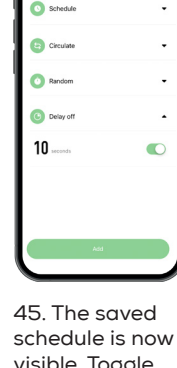

visible. Toggle activate or deactivate.

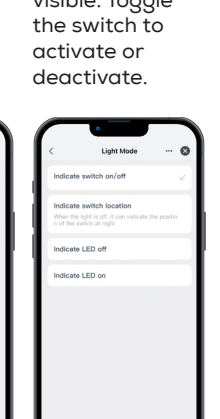

52. Relay Status 53. Light Mode -- Choices on Options for how how the Plug will the light on the operate when Plug will disconnected operate. from the mains.

54. Overcharge Switch - Any device drawing less than 3w for 40+ mins should be turned off.

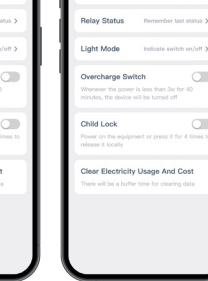

55. Child Lock -Stops the switch being used.

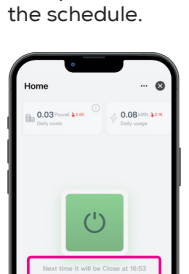

40. Select the time period for

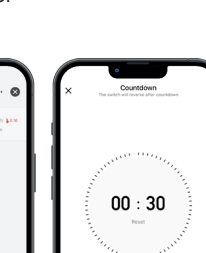

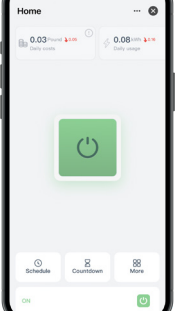

49. To amend or 48. When set a cancel the Timer click on TIMER then **RESET** or the CANCEL button.

50. Options -Tap the MORE button to access further options.

47. Set the time for the Plug to countdown timer is visible on the change state. Plug home screen.

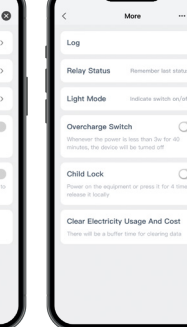

56. Clear Data -Clear all device cost and usage data.

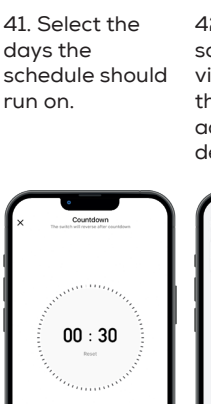